Borrowing Titles From Cloud Library on Your Kindle Fire

Please note that some older Kindle Fires will not support the Cloud Library app. You must have an Operating System of 5.1.3.0 or newer to use the Cloud Library app on your Kindle Fire.

If you need to check the Operating System on your Kindle Fire, please follow these steps.

- 1. Tap the "Settings" icon.
- 2. Tap "Device Options."
- 3. Tap "System Updates."
- 4. Look in the first listing for the OS your Kindle Fire is running.

Step 1: Download the Cloud Library App

- 1. Tap the Silk icon to open the web browser.
- 2. Type <u>www.yourcloudlibrary.com</u> in the navigation field.
- 3. Scroll down the screen and tap the "Available for Fire" button.
- 4. Tap the red "Download: 2<sup>nd</sup> gen Fire" or "Download: 3<sup>rd</sup> gen and up Fire" button.
- 5. Tap "OK."
- 6. Keep a close watch on the bottom of the screen to look for a small pop up box to appear when the app is finished downloading. This pop up box only appears for a few seconds.
- 7. Tap "Open" when the small pop up box appears at the bottom of the screen.
- 8. Tap "Install."

Step 2: Log into Cloud Library

- 1. Tap the Cloud Library icon.
- 2. Tap the welcome screen.
- 3. Select your country, if not already prepopulated.
- 4. Select your state.
- 5. Select your library.
- 6. Enter your library card number.
- 7. Tap "Login."

Step 3: Borrowing a Title

- 1. Tap the menu button.
- 2. Tap "Browse."
- 3. Tap the genres you want displayed.
- 4. Scroll horizontally and vertically to browse the titles.
- 5. Tap on any title.
- 6. Tap "Borrow."

## Step 4: Reading / Listening to a Title

Please note that the title will download to your device so that you can read it or listen to it offline. You will need an active internet connection while it is downloading.

- 1. Tap the menu button.
- 2. Tap "My Books."
- 3. Tap the title.

Step 5: Returning a Title Early

- 1. Tap the menu button.
- 2. Tap "My Books."
- 3. Tap "Return."
- 4. Find the title you want to return.
- 5. Tap the red "Return" button located to the right of the title.
- 6. Tap "Yes" to confirm the return.